## Ativação obrigatória do Múltiplo Fator de Autenticação (MFA) no Office 365 (06/06/2022)

Habilitação com Uso de Aplicativo no Celular

Até o dia 05/06/2022 o usuário poderá habilitar o MFA na sua conta. Caso não faça isto, no dia 06/06/2022 será ativado o Múltiplo Fator de Autenticação (MFA) no Office 365 para todos os usuários e magistrados da Justiça Federal da 1ª Região e seu uso será obrigatório.

Após a habilitação do duplo fator de autenticação pela TI, ao acessar qualquer serviço do Office 365 será requerida ao usuário a configuração deste serviço a fim de melhorar a segurança da conta, conforme imagem abaixo:

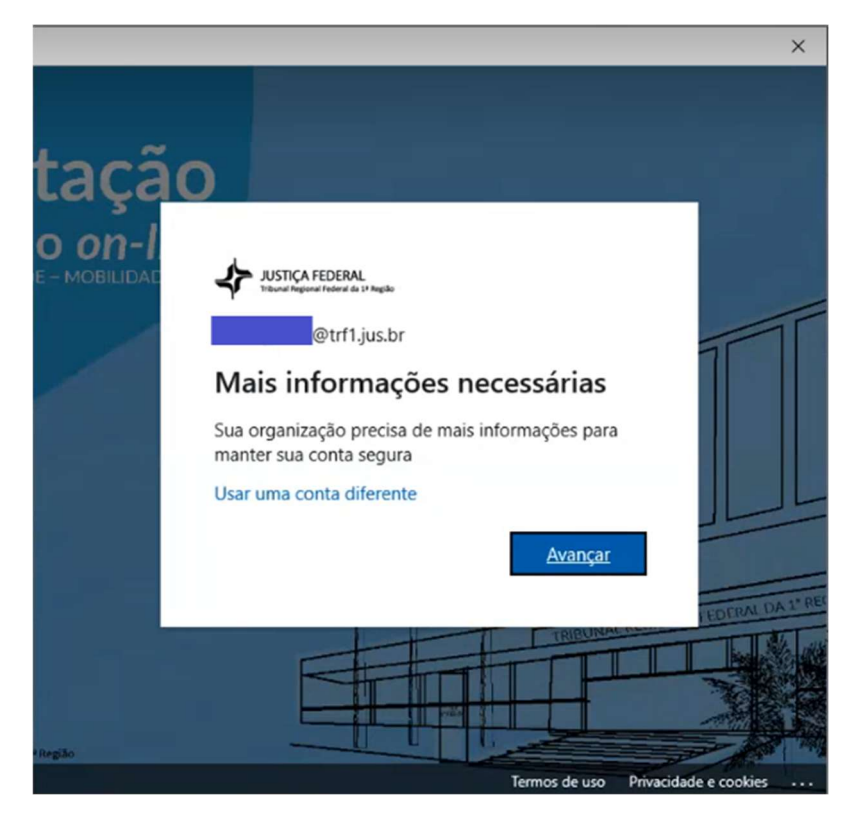

PASSO 1: Clique em "Avançar".

Após clicar em "Avançar", serão apresentadas três formas de configuração do MFA.

Neste tutorial demonstraremos apenas a opção de "Aplicativo móvel" por ser a mais segura.

**PASSO 2:** No menu suspenso, escolha a opção aplicativo móvel. Em seguida, escolha como deseja validar o seu acesso com um aplicativo.

Há 2 métodos disponíveis: <u>receber notificações para verificação</u> ou <u>usar código de verificação</u>. Selecione a segunda opção, usar código de verificação e clique em "Configurar".

| SF Under Andrew Strate                                                                                                 |         |
|----------------------------------------------------------------------------------------------------|---------|
|                                                                                                    |         |
|                                                                                                    |         |
| Verificação de segurança adicional                                                                                     |         |
| 3                                                                                                    |         |
|                                                                                                    |         |
|                                                                                                    |         |
| Proteja sua conta adicionando a verificação por telefone da sua senha. Exibir vídeo para saber como proteger sua conta |         |
|                                                                                                    |         |
| 1 Etapa 1: Como devemos entrar em contato com você?                                                                    |         |
|                                                                                                    |         |
| Aplicativo móvel Y                                                                                                    |         |
| Come used devis user a self-store miscal?                                                                              |         |
| Conto voce deseja osari o apicativo mover.                                                                             |         |
| Receber notificações para verificação                                                                                  |         |
| 2 User códiao de verificação                                                                                           |         |
| Ser course de reincação                                                                                                |         |
| Para usar estes métodos de verificação, você deve configurar o aplicativo Microsoft Authenticator.                     |         |
|                                                                                                    |         |
| Contigurar Contigure o aplicativo movel.                                                                               |         |
|                                                                                                    |         |
|                                                                                                    | Avançar |
|                                                                                                    |         |

Agora você precisa de um aplicativo em seu celular para continuar, mas deixe essa janela aberta no seu computador.

**PASSO 3:** No seu celular, selecione a *loja de aplicativos*, procure o aplicativo *Microsoft Authenticator*, selecione-o, instale-o e abra o aplicativo.

| ● ● ● ● ● ● ● ● ● ● ● ● ● ● ● ● ● ● ●    | ● ● ● ● ● ● ● ● ● ● ● ● ● ● ● ● ● ● ●                                        | ● ● ▲ ·                                                                                                    | ▲ ● ● ● ● ● ● ● ● ● ● ● ● ● ● ● ● ● ● ●                                                        |
|------------------------------------------|------------------------------------------------------------------------------|----------------------------------------------------------------------------------------------------|------------------------------------------------------------------------------------------------|
|                                          | ← authenticator 🌵                                                            | ← Google Play Q I                                                                                                    | ← Google Play Q I                                                                              |
|                                          | Apps MORE                                                                    | Microsoft Authenticator                                                                                                    | Microsoft Authenticator                                                                        |
| 52                                       | 2FA Authenticator (2FAS) I<br>All 2FA0<br>Then Factor Authenticator<br>4.4 * | Durines (#5 Top Free                                                                                                    | UNINSTALL OPEN                                                                                 |
| Redmand                                  | Coogle Authenticator I<br>Google LLC<br>4.3+                                 | 4.1 ★ 5M+ Everyone ⊙                                                                                                    | Am Related to this app                                                                         |
| applicated 11/16 Visit AMC O             | Microsoft Authenticator :<br>Microsoft Corporation :<br>4.1+                 | Signin No passionth More source                                                                                                    | Linkedin E Google Pay I NordWPH. I Stack                                                       |
| G Bay YOK Georgia' &                     | Bizzard Authenticator 1<br>Bilizzard Entertainment, Inc.<br>4.5+             | Enternantian<br>Enternantian<br>En | 42+ 43+ 44+ 44+<br>You might also like MORE                                                    |
|                                          | LastPass Authenticator E<br>LogMein, Inc.<br>4.1*                            | Use Microsoft Authenticator to sign in easily                                                                                                    | S 🕫 🖌 🕻                                                                                        |
|                                          | Authenticator Plus :<br>Mutris<br>4.7+ \$2.99                                | and securely.<br>Read more                                                                                                    | Skype for i Microsoft i Microsoft i Microsoft i Odro<br>Bushess For<br>3.9 • 4.5 • 4.2 • 4.3 • |
| Phone Messages Internyt PlayStore Camera | Authy 2-Factor Authentication                                                | Rate this app                                                                                                    | 4.1★ 5M+ E<br>14K reviews Downloads Everyone ⊙                                                 |
|                                          | • = • •                                                                      | • = • •                                                                                                    | • = • +                                                                                        |

**PASSO 4:** Ao abrir o aplicativo, verá esta tela. Clique na seta a direita (>) para avançar e clique em DONE ou CONCLUIR.

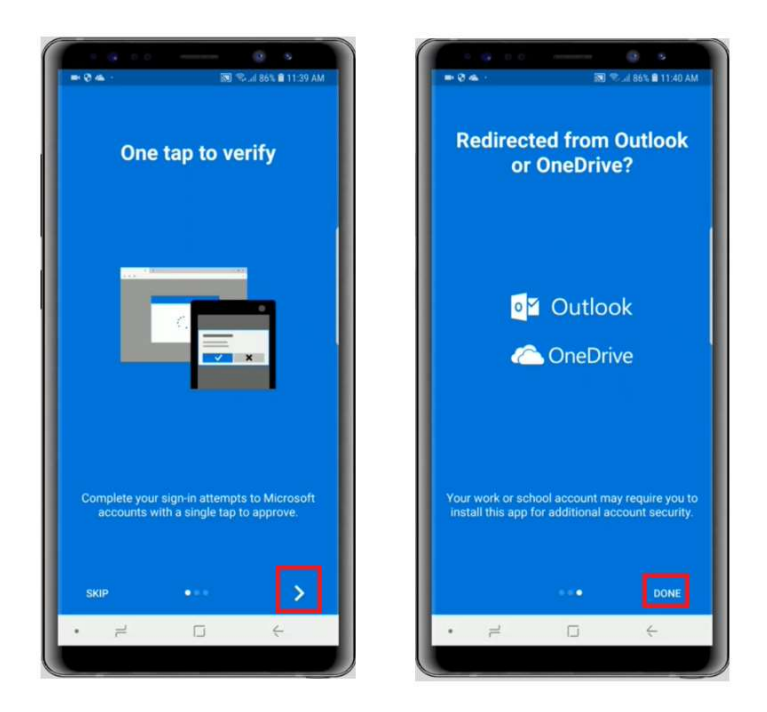

**PASSO 5:** Selecione o sinal de mais para adicionar sua conta. Selecione a segunda opção "Conta corporativa ou estudantil" e aceite as permissões obrigatórias clicando em PERMITIR. Em seguida, utilize a Câmera do seu celular para escanear o QR Code em seu computador.

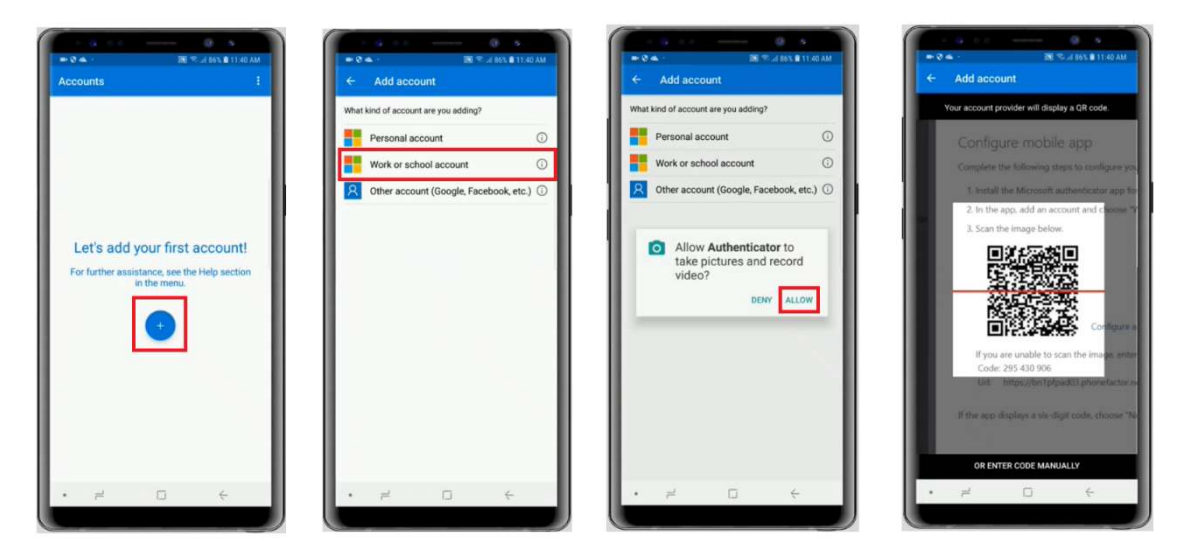

PASSO 6: Depois de adicionar a conta no aplicativo do seu celular, selecione "Got it" ou "Feito".

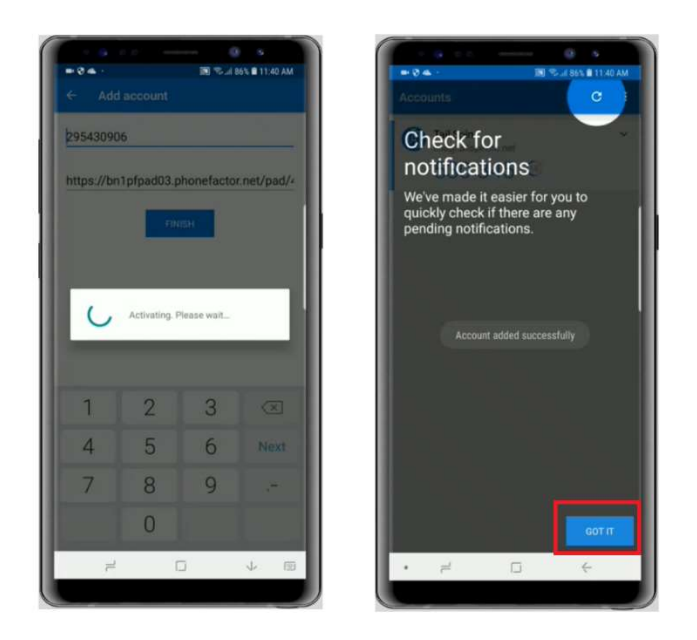

PASSO 7: Retorne ao computador e clique em "Próximo".

| E ANSTIÇA FEDERAL                                                                                  |                      | ?          |
|----------------------------------------------------------------------------------------------------|----------------------|------------|
| Aplicativo                                                                                         | 2<br>Telefone        | ~          |
| Microsoft Authenticator                                                                            |                      | - 1        |
| Verifique o código QR                                                                              |                      |            |
| Use o aplicativo Microsoft Authenticator para ler o código<br>Microsoft Authenticator à sua conta. | QR. Isso conecta o a | aplicativo |
| Depois de examinar o código QR, selecione "Avançar".                                               |                      |            |
|                                                                                                    |                      |            |
| Não consegue digitalizar a imagem?                                                                 |                      |            |
|                                                                                                    | Voltar               | Próximo    |
|                                                                                                    |                      |            |

**PASSO 8:** Você visualizará um código na tela do aplicativo no celular cadastrado e ele deve ser digitado no campo em branco no computador, como mostra a imagem. Após digitá-lo, clique em "Verificar".

| A NUTICA FEDERAL<br>House August Induced is Trade                                                                        |          |           |
|----------------------------------------------------------------------------------------------------|----------|-----------|
| Verificação de segurança adicional                                                                                       |          |           |
| Proteja sua conta adicionando a verificação por telefone da sua senha. Exibir vídeo para saber como proteger sua conta   |          |           |
| Etapa 2: insira o código de verificação do aplicativo móvel<br>Inserir o código de verificação exibido em seu aplicativo |          |           |
|                                                                                                    | Cancalar | Varificar |
|                                                                                                    | Cantelar | venirkalt |
| ©2021 Microsoft Legal   Privacidade                                                                                      |          | 6         |

**PASSO 9:** Será solicitado o cadastro de um número de celular no caso de perda de acesso ao aplicativo móvel. Selecione o país com o DDI e digite o número do celular. Clique em "Avançar".

| Ar INSTRUMENTAL TOTAL                                                                                                    |
|----------------------------------------------------------------------------------------------------|
|                                                                                                    |
|                                                                                                    |
| Verificação de segurança adicional                                                                                           |
|                                                                                                    |
|                                                                                                    |
| Proteia sua conta adicionando a verificação por telefone da sua senha. Exibir vídeo para saber como proteger sua conta       |
|                                                                                                    |
| Etapa 3: Caso você perda acesso ao aplicativo móvel                                                                          |
| Provid ( 50)                                                                                                    |
| Bresil (+32)                                                                                                    |
|                                                                                                    |
|                                                                                                    |
|                                                                                                    |
|                                                                                                    |
|                                                                                                    |
|                                                                                                    |
| Avançar                                                                                                    |
| Cours números de talefones conto unados tenente a resultante da conte Talefon talefónicas o de CAPC endete conto unificador  |
| Seus numeros de telefone selado usados apenas para a segurança da conta, ramas telefonicas e de sino padrad selad aplicadas. |
|                                                                                                    |
|                                                                                                    |
| ©2021 Microsoft Legal   Privacidade                                                                                          |
|                                                                                                    |

PASSO 10: Por fim, aparecerá a tela abaixo. Clique em "Concluído".

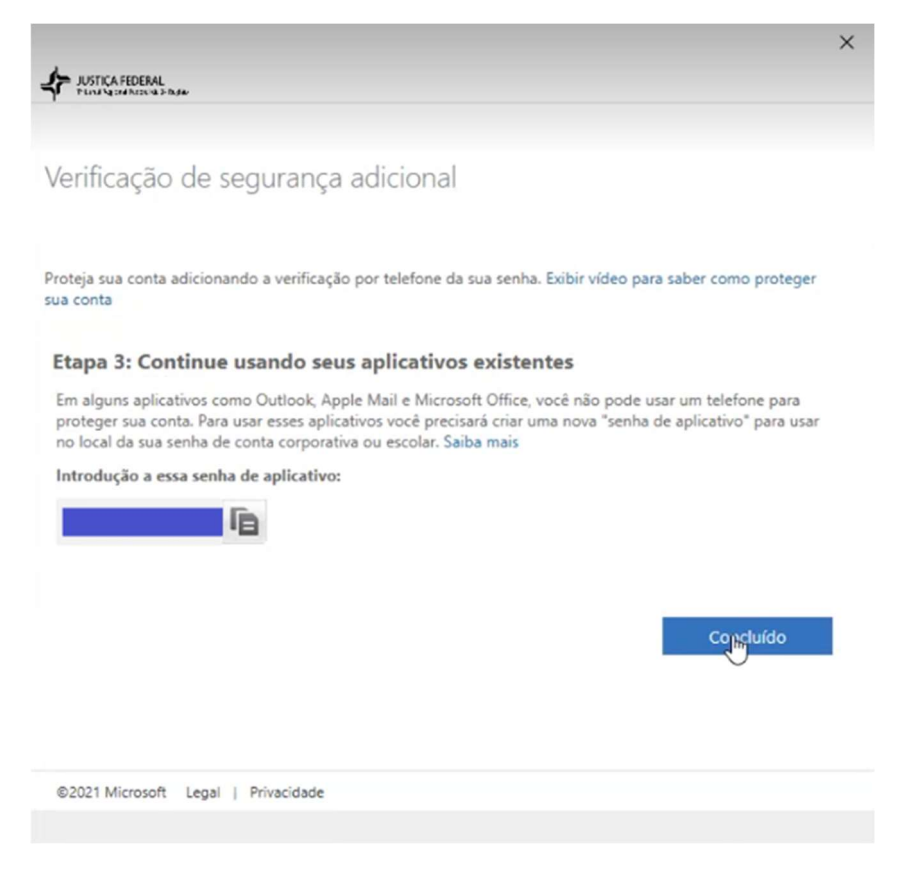

## Parabéns!

Você concluiu a configuração do MFA na sua conta no Office 365.